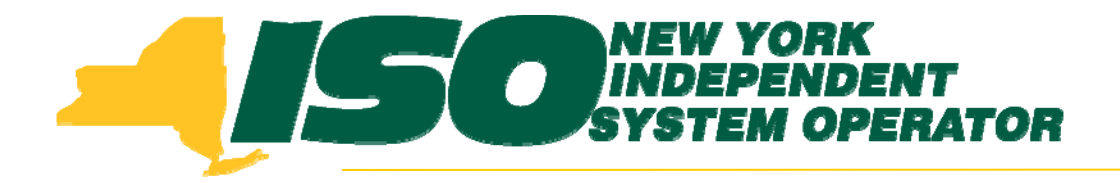

#### Demand Response Information System (DRIS) Training for September 2010 Deployment Part 3 – SCR Auction Sales

Stacia Wilcox New York Independent System Operator

August 26, 2010 1:00 pm – 4:00 pm

August 31, 2010 9:00 am - 12:00 pm

Rensselaer, NY

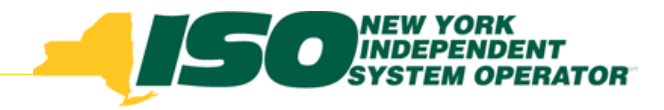

# **Training Topics**

- Part 1: Introduction to DRIS
  - DRIS User Requirements
  - User Privileges
  - Access to DRIS
  - Additional Tools
- Part 2: Updates to Existing DRIS Functionality
- Part 3: SCR Auction Sales
  - View Aggregation and Resource Sales
  - Allocate Partial Sales to Resources

- Part 4: Market Participant Program Data
  - Program Summary
  - Program Details
  - Program Enrollment
- Part 5: Manage Organization Contacts
  - Add and Maintain
  - Assign to Programs and Contact Types
- Part 6: Deployment
  - Additional Training Sessions
  - Deployment Activities

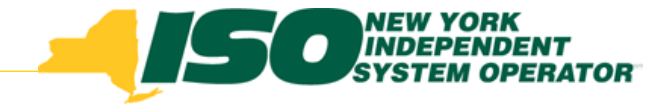

## **SCR Auction Sales**

- View Aggregation Auction Sales
- View Resource Auction Sales
- Report Partial Sales
  - Through the Summary of Aggregation Auction Sales screen
  - Through Resource Auction Sales Import File

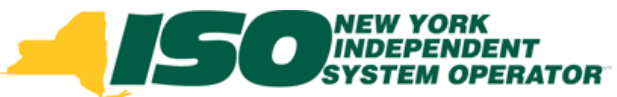

#### **View Aggregation Auction Sales**

|                                                              | NEW YORK<br>INDEPENDENT<br>SYSTEM OPERATOR<br>Energy Markets Of TomorrowToday                       | Demand Resp<br>Summary of Aggre | onse Informa<br>egation Auction Sale                             | tion System                                              |         |          |          |
|--------------------------------------------------------------|----------------------------------------------------------------------------------------------------|---------------------------------|------------------------------------------------------------------|----------------------------------------------------------|---------|----------|----------|
| Main • MP • Resource •<br>MP:<br>Aggregation Auction 5<br>MP | SCR Tables  Auction Sale Summary Aggregation Assignment Aggregation Request Strike Price Management | Capability Period: Summer       | 2010 V Calculate<br>From t<br>SCR M<br>select<br>"Auctio<br>Summ | nth:<br>MVV Assigned MV<br>ne<br>lenu,<br>n Sale<br>ary" | Aggrega | tion ID: | Display. |
|                                                              |                                                                                                    |                                 |                                                                  |                                                          |         |          | a Excel  |
| Resource Auction Sale                                        |                                                                                                    | la contra la                    |                                                                  |                                                          |         |          |          |
| Resource ID 🔺                                                | Resource Name                                                                                       | Calculated KVV As               | signed KVV                                                       |                                                          |         |          |          |

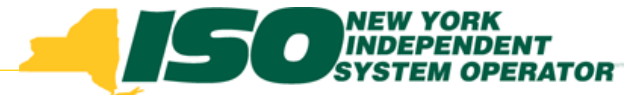

#### **View Aggregation Auction Sales**

- Select filter options from the drop-down lists
- Click "Display" to see existing Aggregation Auction Sales

| Building the Energy Markets Of Tomor  | Demand<br>TowToday Summary | Respo<br>of Aggres | O <b>NSE Information</b><br>gation Auction Sales | n System      |                   |                           |
|---------------------------------------|----------------------------|--------------------|--------------------------------------------------|---------------|-------------------|---------------------------|
| Main ▼ MP ▼ Resource ▼ SCR ▼ Tables ▼ |                            |                    |                                                  |               |                   |                           |
| MP: NYISO Market Participant          | Capability Period          | : Summer 2         | 010 🔽 Month:                                     | August 2010   | Aggregation ID: A | Sil Display               |
| Aggregation Auction Sales             |                            |                    |                                                  |               |                   |                           |
| MP                                    | Aggregation ID             | Zone               | Auction Sale MW                                  | calculated MW | Assigned MW       |                           |
| NYISO Market Participant              | 9222                       | J                  | 145.100                                          | 145 108       |                   |                           |
| NYISO Market Participant              | 9233                       | Α                  | 0.000                                            | 114.600       |                   |                           |
| NYISO Market Participant              | 9234                       | F                  | 34.100                                           | 34.101        |                   |                           |
| NYISO Market Participant              | 9255                       | В                  | 9.800                                            | 9.899         |                   |                           |
| NYISO Market Participant              | 9277                       | C                  | 44.900                                           | 60.970        |                   |                           |
|                                       |                            |                    |                                                  |               |                   | Must select:              |
|                                       |                            |                    |                                                  |               |                   | Capability Perio          |
|                                       |                            |                    |                                                  |               |                   |                           |
|                                       |                            |                    |                                                  |               |                   | <ul> <li>Month</li> </ul> |
|                                       |                            |                    |                                                  |               |                   | Exce                      |
| Resource Auction Sales                |                            |                    |                                                  |               |                   |                           |

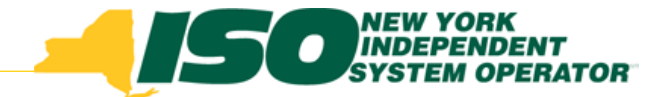

#### **Aggregation Auction Sales Fields**

- <u>Auction Sale MW</u>: MW value from ICAP Market System
- <u>Calculated MW</u>: MW value calculated by DRIS as seen on UCAP report
- <u>Assigned MW</u>: MW value assigned by MP for partial sales and by DRIS for zero sales (see following slides)

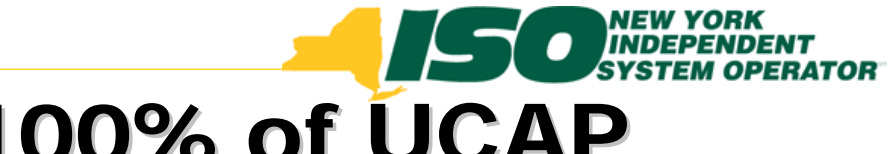

### Aggregation Sold 100% of UCAP

|                      | NEW YORK<br>INDEPENDENT<br>SYSTEM OPERATOR | Demand<br>Summary | d Respo<br>of Aggrega | nse Information<br>ation Auction Sales | n System      |                          |                                    |
|----------------------|--------------------------------------------|-------------------|-----------------------|----------------------------------------|---------------|--------------------------|------------------------------------|
| Main • MP • Resource | ▼ SCR ▼ Tables ▼                           |                   |                       |                                        |               |                          |                                    |
| MP: NYIS             | O Market Participant                       | Capability Perioc | I: Summer 20          | 10 🔽 Month:                            | August 2010   | Aggregation ID:          | All 🗸 Display                      |
| Aggregation Auction  | Sales                                      |                   |                       |                                        |               |                          |                                    |
| MP                   |                                            | Aggregation ID    | Zone                  | Auction Sale MW                        | Calculated MW | Assigned MW              |                                    |
| NYISO Market P       | articipant                                 | 9222              | J                     | 145.100                                | 145.108       |                          |                                    |
| NYISO Market P       | articipant                                 | 9233              | Α                     | 0.000                                  | 114.600       |                          |                                    |
| NYISO Market P       | articipant                                 | 9234              | F                     | 34.100                                 | 34.101        |                          |                                    |
| NYISO Market P       | articipant                                 | 9255              | в                     | 9.800                                  | 9.899         |                          |                                    |
| NYISO Market P       | articipant                                 | 9277              | С                     | 44.900                                 | 60.970        |                          |                                    |
|                      |                                            |                   |                       |                                        |               | Agg<br>fully             | regation is sold                   |
| Percurse Austion Fa  | las                                        |                   |                       |                                        |               | <ul> <li>Noth</li> </ul> | ning for Market                    |
| Resource ID          | Resource Name                              | e Calculated k    | W Assid               | uned kW                                |               |                          |                                    |
| 999888               | Resource One                               | 15                | 023                   |                                        |               | Part                     | icipant to                         |
| 999889               | Resource Two                               | 4                 | 987                   |                                        |               |                          |                                    |
| 999890               | Resource Three                             | e 10              | 256                   |                                        |               | Δςςί                     | an                                 |
| 999891               | Resource Four                              | 3                 | 835                   |                                        |               | 7300                     | 9''                                |
|                      | Total                                      | 34                | 101                   | 0                                      |               |                          |                                    |
|                      |                                            |                   |                       |                                        |               |                          | Total count: 4 Assign Save 🖏 Excel |

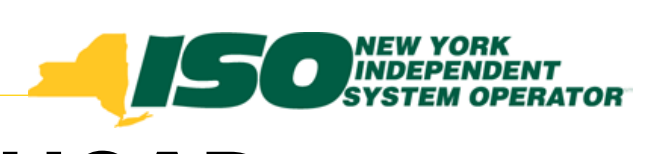

#### **Aggregation Sold 0% of UCAP**

|                      | NEW YORK<br>INDEPENDENT<br>SYSTEM OPERATOR<br>Energy Markets Of Tomorrow | Demand<br>Summar  | l Resp<br>of Aggre | onse Information<br>Egation Auction Sales | on System       |                                               |
|----------------------|--------------------------------------------------------------------------|-------------------|--------------------|-------------------------------------------|-----------------|-----------------------------------------------|
| Main ▼ MP ▼ Resource | <ul> <li>SCR ▼ Tables ▼</li> </ul>                                       |                   |                    |                                           |                 |                                               |
| MP: NVISO            | D Market Participant                                                     | Capability Period | : Summer           | 2010 💌 Mont                               | th: August 2010 | Aggregation ID: All     Display               |
| Aggregation Auction  | Sales                                                                    |                   |                    |                                           |                 |                                               |
| MP                   |                                                                          | Aggregation ID    | Zone               | Auction Sale MW                           | Calculated MW   | Assigned MW                                   |
| NYISO Market P       | articipant                                                               | 9222              | J                  | 145.10                                    | 0 145.108       |                                               |
| NYISO Market Pa      | articipant                                                               | 9233              | Α                  | 0.00                                      | 0 114.600       | 0                                             |
| NYISO Market P       | articipant                                                               | 9234              | F                  | 34.10                                     | 0 34.101        |                                               |
| NYISO Market Pa      | articipant                                                               | 9255              | В                  | 9.80                                      | 0 9.899         |                                               |
| NYISO Market P       | articipant                                                               | 9277              | С                  | 44.90                                     | 0 60.976        |                                               |
|                      |                                                                          |                   |                    |                                           |                 | Aggregation is     Unsold     DRIS assigns 76 |
|                      |                                                                          |                   |                    |                                           |                 |                                               |
| Resource Auction Sal | les                                                                      |                   |                    |                                           |                 | Nothing for Marl                              |
| Resource ID          | Resource Nam                                                             | e Calculated k    | W As               | signed kW                                 |                 |                                               |
| 999888               | Resource One                                                             | 45                | 678                |                                           |                 | Participant to                                |
| 999889               | Resource Two                                                             | 32                | 900                |                                           |                 | r articiparit tu                              |
| 999890               | Resource Three                                                           | e 15              | 001                |                                           |                 | Accian                                        |
| 999891               | Total                                                                    | 21                | 600                | 0                                         |                 | Assign                                        |
|                      |                                                                          |                   |                    | <u> </u>                                  |                 | Total count: 4 Assign Save                    |

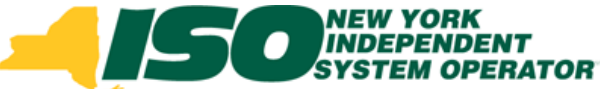

#### **Reporting of Partial Auction Sales**

- Current Process:
  - Market Participants submit allocation of resource sales within 5 days of the auction posting to the NYISO for any Aggregation which was not fully sold in the ICAP Market
    - The 5 day deadline is an existing ICAP Calendar Event
    - Through submission of the UCAP Report back to Auxiliary Market Operations
  - Auxiliary Market Operations enters the partial sales data into DRIS for the Resources

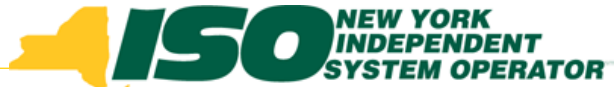

#### **Reporting of Partial Auction Sales**

- Process after September 14<sup>th</sup> Deployment of DRIS
  - Market Participants will be able to report all partial sales of resources within an Aggregation which did not sell 100%
    - Through the Summary of Auction Sales screen in DRIS or through the Resource Auction Sales import file
  - New DRIS Calendar Event will allow the allocation of resource sales during a specific time period
  - Any partially sold Aggregation for which sales are not allocated by the date of Close of Partial Sales Reporting calendar event, will have the full UCAP amount of each resource in the Aggregation applied to it by the NYISO when computing individual resource performance

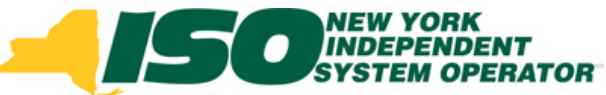

### SCR Timeline with Partial Sales Reporting

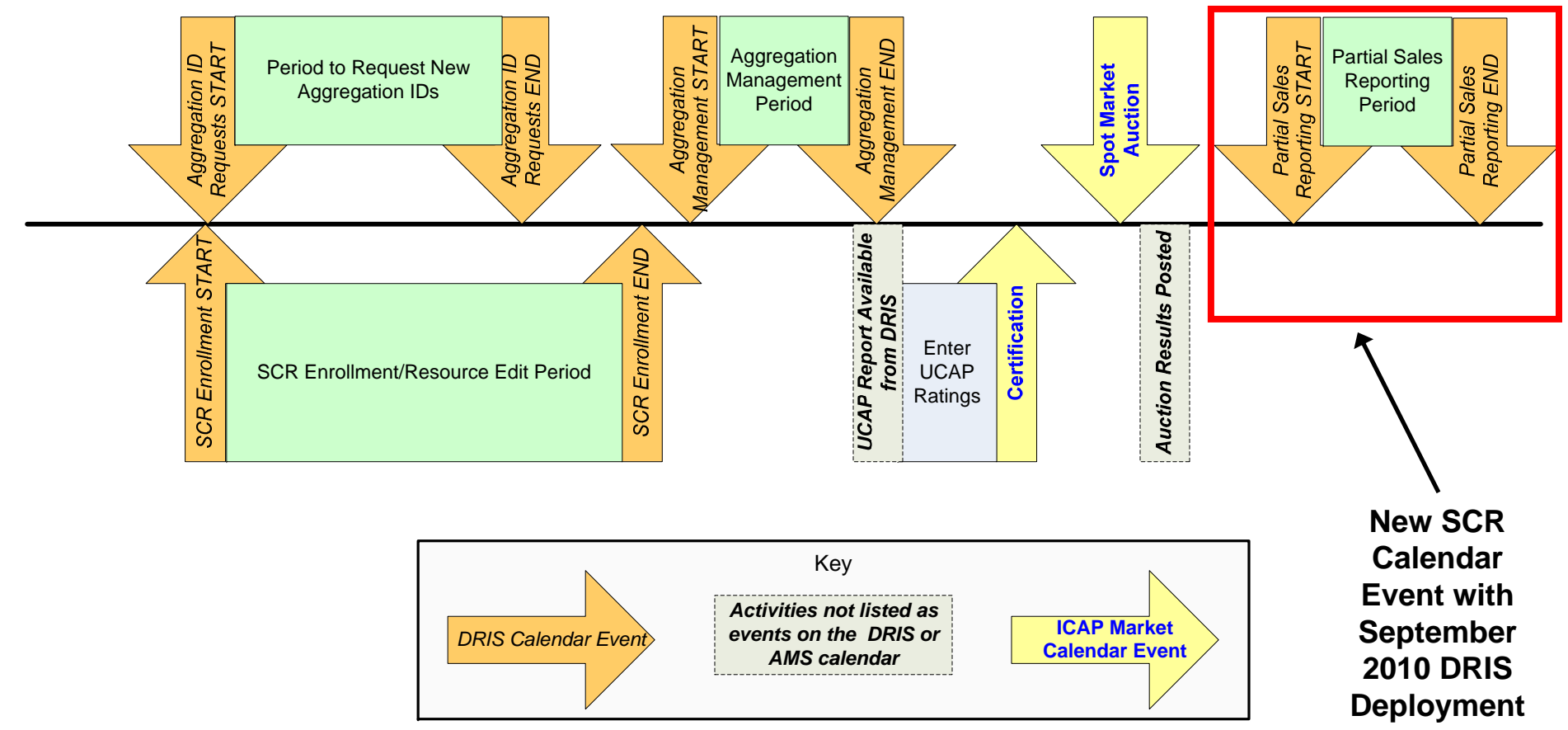

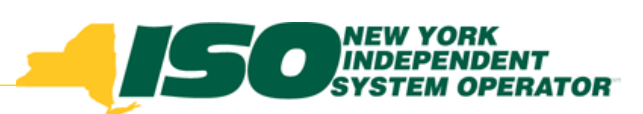

#### **Aggregation Sold Portion of UCAP**

|               | New York<br>INDEPENDENT<br>SYSTEM OPERATOR | Demand<br>Summary  | Respons     | e Information   | n System      |                          |                                    |
|---------------|--------------------------------------------|--------------------|-------------|-----------------|---------------|--------------------------|------------------------------------|
| Main ▼ MP ▼ F | Resource ▼ SCR ▼ Tables ▼                  |                    |             |                 |               |                          |                                    |
| MP:           | NVISO Market Participant                   | Capability Period: | Summer 2010 | Month:          | August 2010   | ✓ Aggregation ID: A      | II V Display                       |
| Aggregation   | Auction Sales                              |                    |             |                 |               |                          |                                    |
| MP            |                                            | Aggregation ID     | Zone        | Auction Sale MW | Calculated MW | Assigned MW              |                                    |
| NYISO Ma      | arket Participant                          | 9222               | J           | 145.100         | 145.108       |                          |                                    |
| NYISO Ma      | arket Participant                          | 9233               | A           | 0.000           | 114.600       | 0                        | _                                  |
| NYISO Ma      | arket Participant                          | 9234               | F           | 34.100          | 34.101        |                          | -                                  |
| NYISO Ma      | arket Participant                          | 9255               | B           | 9.800           | 9.899         |                          |                                    |
| NYISO MA      | arket Participant                          | 9277               | ι           | 44.900          | 60.970        |                          |                                    |
|               |                                            |                    |             |                 |               | > Aggi<br>parti          | regation is<br>ally sold           |
|               |                                            |                    |             |                 |               | <ul> <li>Mark</li> </ul> | ket Participant Excel              |
| Resource Au   | ction Sales                                |                    |             | /               |               | may                      | accian nartial                     |
| Resource      | e ID Resource Nam                          | e Calculated kV    | / Assigne   | d kW            |               | may                      | assiyii parlial                    |
| 999888        | Resource One                               | 132                | 84          |                 |               | أمامم                    |                                    |
| 999889        | Resource Two                               | 216                | 54          |                 |               | sales                    | s lo resources                     |
| 999890        | Resource Three                             | e 182<br>r 77      | 34          |                 |               | • • • •                  | A (*                               |
| 333031        | Total                                      | 609                | 70          | 0               |               | in th                    | e Aggregation                      |
|               |                                            |                    |             |                 |               |                          | Total count: 4 Assign Save 🗟 Excel |

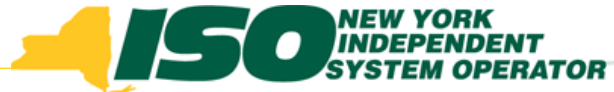

### **Report Partial Auction Sales through a DRIS screen**

- <u>Step 1</u>: Select the Aggregation containing the resources for which partial sales will be reported
- <u>Step 2</u>: In the Resource Auction Sales pane, click the Assign button in the lower right corner
  - This assigns, to each resource, the Calculated UCAP value as a starting point for the MP to assign partial sales
- <u>Step 3</u>: Save the assignment of the full UCAP values by clicking the Save button in the lower right corner
  - \*This step must be performed prior to manually updating the resource partial sales

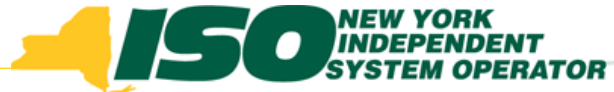

### Report Partial Auction Sales through a DRIS screen

- <u>Step 4</u>: Click inside the row of the resource for which Assigned kW should be updated and enter the partial sales value
  - Repeat this step for each resource requiring a partial sale assignment
  - Resources may be assigned zero as their partial sale
- <u>Step 5:</u> When all resources have the correct partial sale assignment, click "Save" and DRIS will update the total Assigned MW for the Aggregation in the Aggregation Auction Sales pane

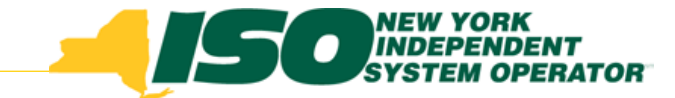

#### **Report Partial Auction Sales**

| Demand Response Information System System Operator Summary of Aggregation Auction Sales |                                                                                                    |                         |                    |                            |                            |                            |                |        |           |  |  |  |  |
|-----------------------------------------------------------------------------------------|----------------------------------------------------------------------------------------------------|-------------------------|--------------------|----------------------------|----------------------------|----------------------------|----------------|--------|-----------|--|--|--|--|
| vlain * MP * Resource * SCR * Tables *                                                  |                                                                                                    |                         |                    |                            |                            |                            |                |        |           |  |  |  |  |
| MP: NYISO N                                                                             | MP: NYISO Market Participant V Capability Period: Summer 2010 V Month: August 2010 V Aggregation ID: All V Display |                         |                    |                            |                            |                            |                |        |           |  |  |  |  |
| Aggregation Auction Sales                                                               |                                                                                                    |                         |                    |                            |                            |                            |                |        |           |  |  |  |  |
| MP                                                                                      | A                                                                                                    | ggregation ID           | Zone               | Auction Sale MW            | Calculated MW              | Assigned MW                |                |        |           |  |  |  |  |
| NYISO Market Par                                                                        | ticipant                                                                                                    | 9222                    | J                  | 145.100                    | 145.108                    |                            | 1              |        |           |  |  |  |  |
| NYISO Market Par                                                                        | ticip an t                                                                                                    | 9233                    | Α                  | 0.000                      | 114.600                    | 0                          | 1              |        |           |  |  |  |  |
| NYISO Market Par                                                                        | ticipant                                                                                                    | 9234                    | F                  | 34.100                     | 34.101                     |                            | 1              |        |           |  |  |  |  |
| NYISO Market Par                                                                        | ticip an t                                                                                                    | 9255                    | В                  | 9.800                      | 9.899                      |                            | 1              |        |           |  |  |  |  |
| NYISO Market Par                                                                        | ticipant                                                                                                    | 9277                    | с                  | 44.900                     | 60.970                     |                            |                |        |           |  |  |  |  |
| <u>Step 2</u> :<br>Auctior                                                              | When the<br>Sales pai                                                                                              | resource<br>ne, click t | es with<br>the "As | in the agg<br>ssign" butto | regation a<br>on in the le | re listed in<br>ower right | n the Re       | SOL    | arce      |  |  |  |  |
|                                                                                         |                                                                                                    |                         |                    |                            |                            |                            |                |        | a Excel   |  |  |  |  |
| Resource Auction Sales                                                                  |                                                                                                    |                         |                    |                            |                            |                            |                |        |           |  |  |  |  |
| Resource ID                                                                             | Resource Name                                                                                                    | Calculated k            | N Assign           | ned kW                     |                            |                            |                |        |           |  |  |  |  |
| 999888                                                                                  | Resource One                                                                                                    | 13:                     | 284                |                            |                            |                            |                |        |           |  |  |  |  |
| 999889                                                                                  | Resource Two                                                                                                    | 21                      | 654                |                            |                            |                            |                |        |           |  |  |  |  |
| 999890                                                                                  | Resource Three                                                                                                    | 18:                     | 234                |                            |                            |                            |                |        |           |  |  |  |  |
| 999891                                                                                  | Resource Four                                                                                                    | 7                       | 798                |                            |                            |                            |                |        |           |  |  |  |  |
|                                                                                         | Total                                                                                                    | 60                      | 970                | 0                          |                            |                            |                |        | _         |  |  |  |  |
| -                                                                                       |                                                                                                    |                         |                    |                            |                            |                            | Total count: 1 | Assian | Save Save |  |  |  |  |

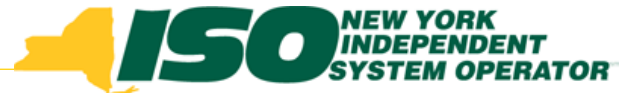

#### **Report Partial Auction Sales**

|                                          | Demand Response Information System<br>System Operator<br>Summary of Aggregation Auction Sales                      |              |         |            |         |               |             |                                    |  |  |  |  |  |
|------------------------------------------|----------------------------------------------------------------------------------------------------|--------------|---------|------------|---------|---------------|-------------|------------------------------------|--|--|--|--|--|
| fain ▼ MP ▼ Resource ▼ SCR ▼ Tables ▼    |                                                                                                    |              |         |            |         |               |             |                                    |  |  |  |  |  |
| MP: NYISO Mark                           | MP: NYISO Market Participant V Capability Period: Summer 2010 V Month: August 2010 V Aggregation ID: All V Display |              |         |            |         |               |             |                                    |  |  |  |  |  |
| Aggregation Auction Sales                |                                                                                                    |              |         |            |         |               |             |                                    |  |  |  |  |  |
| MP                                       | A g                                                                                                    | gregation ID | Zone    | Auction Sa | le MW   | Calculated MW | Assigned MW |                                    |  |  |  |  |  |
| NYISO Market Partic                      | ipant                                                                                                    | 9222         | J       |            | 145.100 | 145.108       |             |                                    |  |  |  |  |  |
| NYISO Market Partic                      | ipant                                                                                                    | 9233         | Α       |            | 0.000   | 114.600       | 0           |                                    |  |  |  |  |  |
| NYISO Market Partic                      | ipant                                                                                                    | 9234         | F       |            | 34.100  | 34.101        |             |                                    |  |  |  |  |  |
| NYISO Market Partic                      | ipant                                                                                                    | 9255         | В       |            | 9.800   | 9.899         |             |                                    |  |  |  |  |  |
| NYISO Market Partic                      | ipant                                                                                                    | 9277         | С       |            | 44.900  | 60.970        |             |                                    |  |  |  |  |  |
| assigned i <ul> <li>This step</li> </ul> | n Step 2<br><i>must be j</i>                                                                                       | performe     | ed prio | or to ma   | anua    | lly updatii   | ng the res  | ource partial sales                |  |  |  |  |  |
|                                          |                                                                                                    |              |         |            |         |               |             | a) Excel                           |  |  |  |  |  |
| Resource Auction Sales                   |                                                                                                    |              |         |            |         |               |             |                                    |  |  |  |  |  |
| Resource ID                              | Resource Name                                                                                                    | C alculated  | kW As   | signed kW  |         |               |             |                                    |  |  |  |  |  |
| 999888                                   | Resource One                                                                                                    |              | 13284   | 13284      |         |               |             |                                    |  |  |  |  |  |
| 999889                                   | Resource Two                                                                                                    | 1            | 21654   | 21654      |         |               |             |                                    |  |  |  |  |  |
| 999890                                   | Resource Three                                                                                                    |              | 18234   | 18234      |         |               |             |                                    |  |  |  |  |  |
| 999891                                   | Resource Four                                                                                                    |              | 7798    | 7798       |         |               |             |                                    |  |  |  |  |  |
|                                          | Total                                                                                                    | (            | 60970   | 60970      |         |               |             |                                    |  |  |  |  |  |
|                                          |                                                                                                    |              |         |            |         |               |             | Total count: 4 Assign Save 🗐 Excel |  |  |  |  |  |

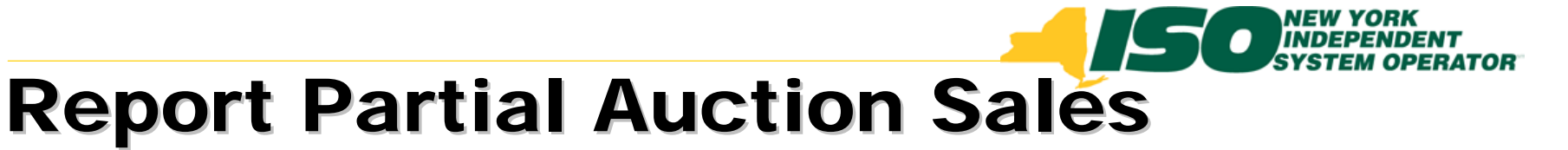

|                                                                                                    |                                                                                                    |                                        |             |                   | _             |                                       |                       |           |  |  |  |  |  |
|----------------------------------------------------------------------------------------------------|----------------------------------------------------------------------------------------------------|----------------------------------------|-------------|-------------------|---------------|---------------------------------------|-----------------------|-----------|--|--|--|--|--|
|                                                                                                    |                                                                                                    | Demand                                 | Respon      | se Information    | n System      |                                       |                       |           |  |  |  |  |  |
| Building The Ener                                                                                                    | gy Markets Of Tomorrow                                                                                             | Today Summary                          | of Aggregat | ion Auction Sales |               |                                       |                       |           |  |  |  |  |  |
| Main • MP • Resource • SC                                                                                                    | CR ▼ Tables ▼                                                                                                    |                                        |             |                   |               |                                       |                       |           |  |  |  |  |  |
|                                                                                                    | MP; NYISO Market Participant V Capability Period: Summer 2010 V Month: August 2010 V Aggregation ID: All V Diselev |                                        |             |                   |               |                                       |                       |           |  |  |  |  |  |
|                                                                                                    | not rancipan                                                                                                    | <ul> <li>Capability Period:</li> </ul> | Summer 2010 | Morten:           | August 2010   | <ul> <li>Aggregation ID: A</li> </ul> |                       | Display   |  |  |  |  |  |
| Aggregation Auction Sales                                                                                                    | 5                                                                                                    |                                        |             |                   |               |                                       |                       |           |  |  |  |  |  |
| MP                                                                                                    |                                                                                                    | Aggregation ID                         | Zone        | Auction Sale MW   | Calculated MW | Assigned MW                           |                       |           |  |  |  |  |  |
| NYISO Market Parti                                                                                                    | cipant                                                                                                    | 9222                                   | J           | 145.100           | 145.108       |                                       |                       |           |  |  |  |  |  |
| NYISO Market Parti                                                                                                    | cipant                                                                                                    | 9233                                   | А           | 0.000             | 114.600       | 0                                     | -                     |           |  |  |  |  |  |
| NYISO Market Parti                                                                                                    | cipant                                                                                                    | 9234                                   | F           | 34.100            | 34.101        |                                       |                       |           |  |  |  |  |  |
| NYISO Market Partie                                                                                                    | cipant                                                                                                    | 9255                                   | В           | 9.800             | 9.899         |                                       |                       |           |  |  |  |  |  |
| NYISO Market Parti                                                                                                    | cipant                                                                                                    | 9277                                   | с           | 44.900            | 60.970        |                                       |                       |           |  |  |  |  |  |
| <ul> <li><u>Step 4</u>: Click inside the row of the resource for which Assigned kW should be updated and enter the partial sales value</li> <li><i>Repeat this step for each resource requiring a partial sale assignment</i></li> </ul> |                                                                                                    |                                        |             |                   |               |                                       |                       |           |  |  |  |  |  |
|                                                                                                    |                                                                                                    |                                        |             |                   |               |                                       |                       | a Excel   |  |  |  |  |  |
| Resource Auction Sales                                                                                                    |                                                                                                    |                                        |             |                   |               |                                       |                       |           |  |  |  |  |  |
| Resource ID                                                                                                    | Resource Nam                                                                                                    | e Calculated k\                        | N Assig     | ned kW            |               |                                       |                       |           |  |  |  |  |  |
| 999888                                                                                                    | Resource One                                                                                                    | 132                                    | 284         | 9697              |               |                                       |                       |           |  |  |  |  |  |
| 999889                                                                                                    | Resource Two                                                                                                    | 21                                     | 654         | 15807             |               |                                       |                       |           |  |  |  |  |  |
| 999890                                                                                                    | Resource Thre                                                                                                    | e 182                                  | 234         | 13310             |               |                                       |                       |           |  |  |  |  |  |
| 999891                                                                                                    | Resource Four                                                                                                    | 7                                      | 798         | 6086              |               |                                       |                       |           |  |  |  |  |  |
|                                                                                                    | Total                                                                                                    | 60                                     | 970         | 44900             |               |                                       |                       |           |  |  |  |  |  |
| -                                                                                                    |                                                                                                    |                                        |             |                   |               |                                       | Total count: 4 Assign | Save Save |  |  |  |  |  |

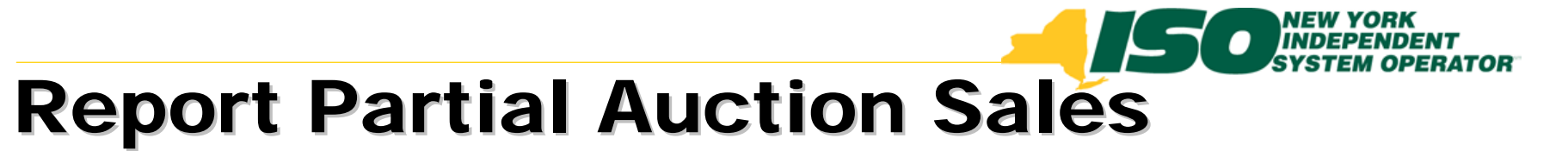

|                            | N YORK<br>EPENDENT<br>TEM OPERATOR<br>Markets Of Tomorrow1 | Demand<br>Summary      | Res          | ponse Inform<br>regation Auction S | mation<br>Sales | n System      |        |               |            |             |            |
|----------------------------|------------------------------------------------------------|------------------------|--------------|------------------------------------|-----------------|---------------|--------|---------------|------------|-------------|------------|
| Main ▼ MP ▼ Resource ▼ SCF | R▼ Tables▼                                                 |                        |              |                                    |                 |               |        |               |            |             |            |
| MP: NYISO Mark             | kət Participant 🗸 🗸                                        | Capability Period      | I: Summe     | r 2010 🔻                           | Month:          | August 2010   | ✓ Aggr | egation ID: A | 1          | ~           | Display    |
| Aggregation Auction Sales  |                                                            |                        |              |                                    |                 |               |        |               |            |             |            |
| MP                         | A                                                          | ggregation ID          | Zone         | Auction Sa                         | le MW           | Calculated MW | Assign | ed MW         |            |             |            |
| NYISO Market Partici       | pant                                                       | 9222                   | J            | 1                                  | 45.100          | 145.108       |        |               | 1          |             |            |
| NYISO Market Partici       | pant                                                       | 9233                   | Α            |                                    | 0.000           | 114.600       |        |               | ]          |             |            |
| NYISO Market Partici       | pant                                                       | 9234                   | F            |                                    | 34.100          | 34.101        |        |               |            |             |            |
| NYISO Market Partici       | pant                                                       | 9255                   | В            |                                    | 9.800           | 9.899         |        |               | ]          |             |            |
| NYISO Market Partici       | pant                                                       | 9277                   | с            |                                    | 44.900          | 60.970        |        | 44.900        |            |             |            |
| "Save" ar<br>Aggregat      | nd DRIS v<br>ion Auctio                                    | will updat<br>on Sales | te th<br>pan | e total As<br>e                    | ssigi           | ned MW f      | or th  | e Agg         | regatio    | on in       | the        |
|                            |                                                            |                        |              |                                    |                 |               |        |               |            |             | a Excel    |
| Resource Auction Sales     |                                                            |                        |              |                                    |                 |               |        |               |            |             |            |
| Resource ID                | Resource Name                                              | e Calculated           | kW           | Assigned kW                        |                 |               |        |               |            |             |            |
| 999888                     | Resource One                                               |                        | 13284        | 9697                               |                 |               |        |               |            |             |            |
| 999889                     | Resource Two                                               |                        | 21654        | 15807                              |                 |               |        |               |            |             |            |
| 999890                     | Resource Three                                             | e                      | 18234        | 13310                              |                 |               |        |               |            |             |            |
| 999891                     | Resource Four                                              |                        | 7798         | 6086                               |                 |               |        |               |            |             |            |
|                            | Total                                                      |                        | 60970        | 44900                              |                 |               |        |               |            |             |            |
| -                          |                                                            |                        |              |                                    |                 |               |        |               | Total coun | t: 4 Assign | Save Excel |

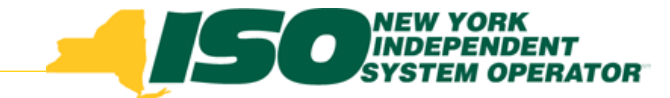

#### **Import Partial Auction Sales**

Through the Resource Auction Sales Import File

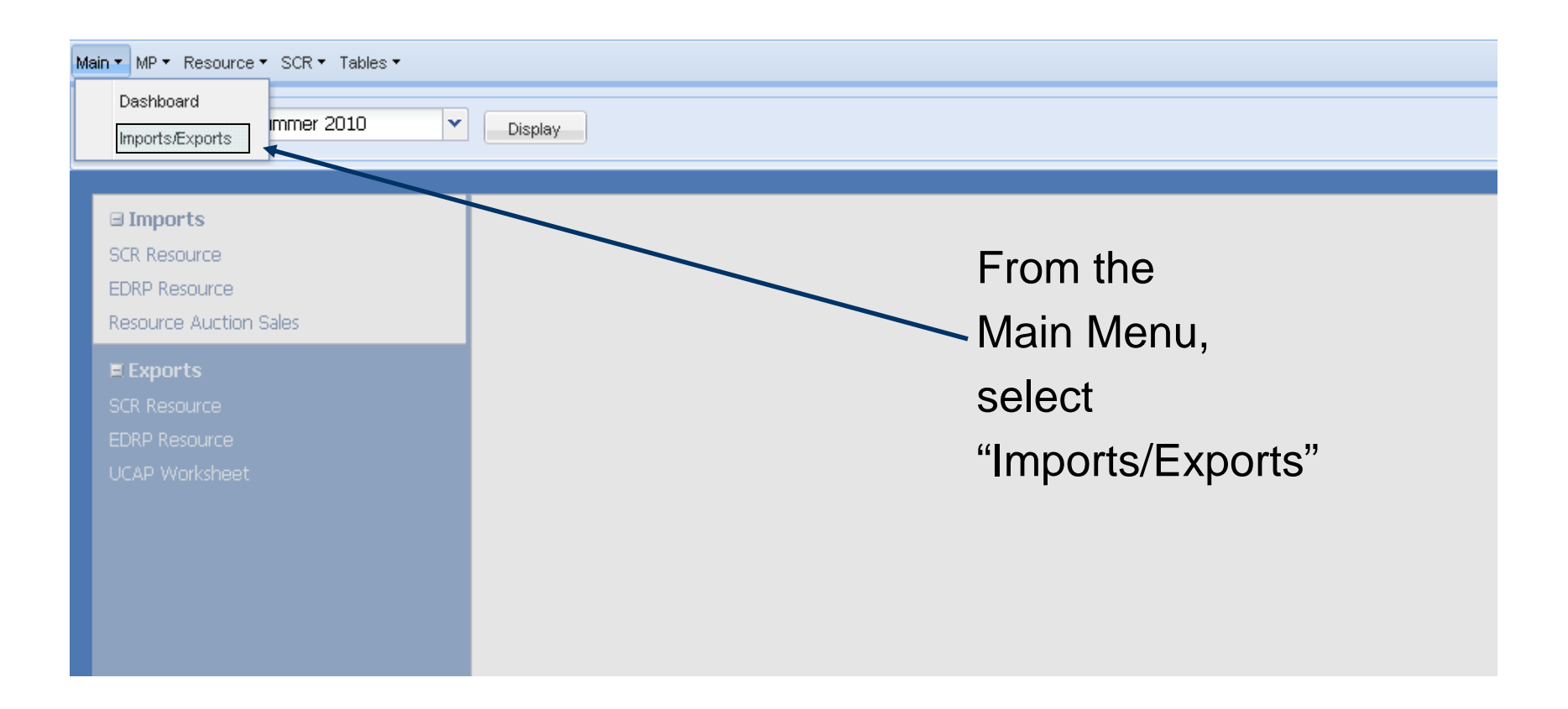

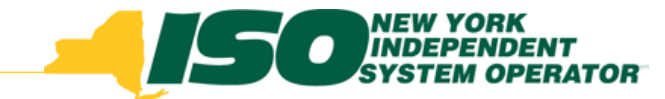

#### **Import Partial Auction Sales**

- Select Capability Period and click "Display"
- Select Resource Auction Sales from the list of Imports

| Building The Energy Markets Of Tomorrow | Demand Response Information System                                                                                                    |
|-----------------------------------------|----------------------------------------------------------------------------------------------------|
| Main ▼ MP ▼ Resource ▼ SCR ▼ Tables ▼   |                                                                                                    |
| Capability Period: Summer 2010 🗸        | Display                                                                                                    |
|                                         | MP: NYISO Market Participant<br>Month: August 2010<br>Auction Sales File: Select a file<br>Browse<br>Resource<br>Auction Sales<br>Import |

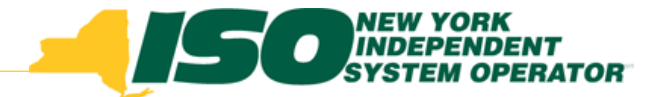

#### **Reporting Partial Auction Sales**

- Select the Month for which the Resource Sales apply
- Click "Browse" to find and select the file for importing

| Building The Energy Markets Of Tomorrow                               | Demand Response Information System                                                        |
|-----------------------------------------------------------------------|-------------------------------------------------------------------------------------------|
| Main ▼ MP ▼ Resource ▼ SCR ▼ Tables ▼                                 |                                                                                           |
| Capability Period: Summer 2010 🗸                                      | Display                                                                                   |
| Imports     SCR Resource     EDRP Resource     Resource Auction Sales | MP: NYISO Market Participant  Month: August 2010 Auction Sales File: Select a file Browse |
| Exports<br>SCR Resource<br>EDRP Resource<br>UCAP Worksheet            | Select Month<br>and then<br>Click "Browse"<br>to select the<br>import file                |
|                                                                       | Import                                                                                    |

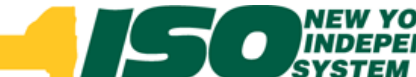

### Creating the Resource Auction Sales Import File

- File header
  - First line/row: Auction Month
    - Format: Auction Month=mm/dd/yyyy&
      - Ampersand (&) is required
- Column headers may be included in Import File
  - Resource ID
  - Resource Name
  - Resource Aggregation ID
  - Resource kW Sales
- Only CSV format may be imported into DRIS
- There is no export file from DRIS for resource auction sales

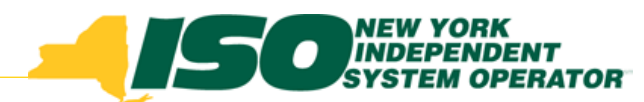

#### **Import File Examples with File Header Rows**

Example: XLS, XLSX Formats – ONLY CSV FORMAT MAY BE IMPORTED

| × 1 | Microsoft Excel - Resource Auction Sales.xls |              |         |          |                 |               |              |             |      |              |       |       |   |   |
|-----|----------------------------------------------|--------------|---------|----------|-----------------|---------------|--------------|-------------|------|--------------|-------|-------|---|---|
| :2  | Eile                                         | <u>E</u> dit | ⊻iew    | Insert   | F <u>o</u> rmat | <u>T</u> ools | <u>D</u> ata | <u>W</u> in | dow  | <u>H</u> elp |       |       |   |   |
| : 🗅 | 2                                            | 2            |         | 💁   🗈    | 🔁 🕶 🕒           | 0 - 0         | 1            | .00%        | -    | 1            | Arial |       |   | - |
| : @ | Snagit                                       | : 🛃          | Window  | v        | -               | -             |              |             |      |              |       |       |   |   |
|     | M1                                           |              | -       | fx       |                 |               |              |             |      |              |       |       |   |   |
|     |                                              | А            |         |          | В               |               | С            |             |      |              | D     |       | E | Ξ |
| 1   | Aucti                                        | ion Mo       | nth = ( | 08/01/20 | 10&             |               |              |             |      |              |       |       |   |   |
| 2   | Reso                                         | urce ID      | )       | Resourc  | ce Name         | Aggre         | gation       | i ID        | Reso | ource        | kW :  | Sales |   |   |
| 3   |                                              | 9:           | 99888   | Resourc  | ce Once         |               |              | 9277        |      |              |       | 9697  |   |   |
| 4   |                                              | 9:           | 99889   | Resourc  | e Two           |               |              | 9277        |      |              |       | 15807 |   |   |
| 5   |                                              | 9:           | 99890   | Resourc  | e Three         |               |              | 9277        |      |              |       | 13310 |   |   |
| 6   |                                              | 9:           | 99891   | Resourc  | e Four          |               |              | 9277        |      |              |       | 6086  |   |   |
| 7   |                                              |              |         |          |                 |               |              |             |      |              |       |       |   |   |
|     |                                              |              |         |          |                 |               |              |             |      |              |       |       |   |   |

#### **Example: CSV Format**

(commas inserted when saving a CSV from Excel or Open Office may be left in the file and will not affect import)

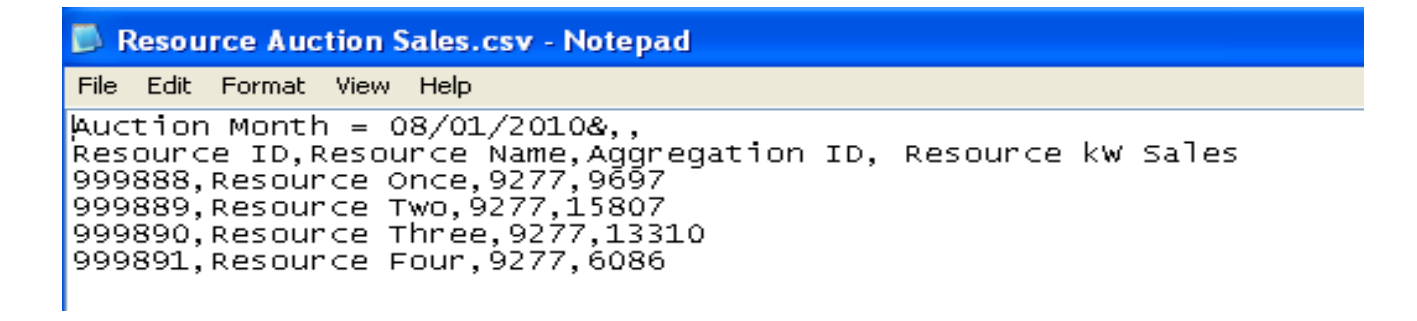

# Creating the Resource Auction Sales Import File

- Resources should be listed individually on the import file.
- All resources within the partially sold Aggregation must be reported. (If a resource is being assigned zero as part of the partially sold Aggregation, it still must be reported on the import file.)
- Only resources for Aggregations that have auction sales greater than zero and less than the UCAP value can be reported.

# Importing the Resource Auction Sales File

- Must be done within specified timeframe
  - "SCR Partial Sales Reporting" Event on the DRIS Calendar
- After the date of the Close of Partial Sales Reporting calendar event, any unreported partially sold Aggregation will use the full UCAP amount of each resource in the Aggregation for performance calculations
- Aggregations with zero sales should not report partial sales. Resources within an Aggregation with zero sales will automatically be assigned zero as their UCAP value

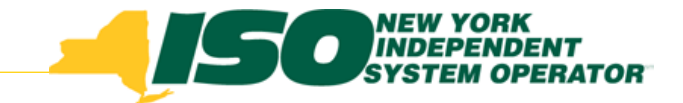

#### **Steps After the Import**

- Review the Import History and make necessary corrections based on Exceptions and re-import
- Possible Exceptions (examples):
  - Auction month in Import File Header must match auction month selected from screen when importing
  - Resources on the file must be enrolled for the auction month corresponding to the import auction month
  - All resources for the Aggregations being reported must be on the import file
    - List ALL resources even if their reported value is zero kW
  - The sum of the resource kW for an Aggregation being reported on the import file must be equal to or greater than the MW sold in the ICAP Market
- One exception will cause the whole file to fail import
  - No resource partial sales are updated until the file receives no exceptions

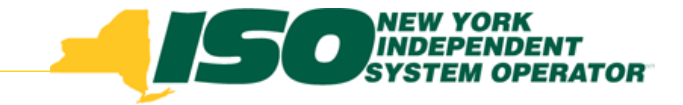

#### **Import History**

- Resource Auction Sales import file results will appear in the Import History on the Imports/Exports screen
- Each time a file is imported, an Import History file record is created with the same name as the import file, even if there are no exceptions
- Import History record at the bottom of the Import/Export screen provides a summary of the information in the import file

| Record Count                                          | Records Added                           |                                 | Records Exceptions  |                     |                          |  |  |  |  |  |
|-------------------------------------------------------|-----------------------------------------|---------------------------------|---------------------|---------------------|--------------------------|--|--|--|--|--|
| Import History                                        |                                         |                                 |                     |                     |                          |  |  |  |  |  |
| Import Type                                           | MP                                      | File Name                       | Import Start Date   | Import End Date     | Rec <sup>ର</sup><br>Coul |  |  |  |  |  |
| ICAP_RESOURCE_AUCTION_SALES                           | MP One                                  | MP_One_PartialSales_Aug2010.csv | 08/17/2010 14:37:51 | 08/17/2010 14:37:52 | -                        |  |  |  |  |  |
| SCR_Resource                                          | MP One                                  | MP_July-2010csv                 | 07/15/2010 16:15:05 | 07/15/2010 16:15:05 |                          |  |  |  |  |  |
| SCR_Resource                                          | MP One                                  | MP_June-2010.csv                | 06/16/2010 16:05:11 | 06/16/2010 16:05:11 |                          |  |  |  |  |  |
| SCR_Resource                                          | MP One                                  | MP_May-2010-revised.csv         | 05/14/2010 15:50:08 | 05/14/2010 15:50:08 | -                        |  |  |  |  |  |
| 4                                                     |                                         |                                 |                     |                     |                          |  |  |  |  |  |
| 🕅 🖣 Page 👥 of 1   🕨 🕅 😂                               | Displaying 1 - 7 of 7 Export Exceptions |                                 |                     |                     |                          |  |  |  |  |  |
| @2009 New York Independent System Operator. All right | You are logged in as Na                 | ne <u>(Logout)</u>              |                     |                     |                          |  |  |  |  |  |

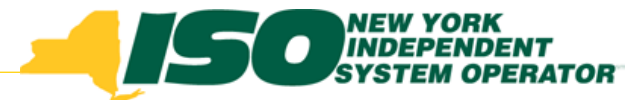

#### Viewing an Import History File

- To view details of an Import History entry
  - Click "Export Exceptions" button in lower right, below the Import History window grid
  - Option to Open or Save file

|                  |                      |                      | Opening Import_File_Exceptions_05-08-2010.csv                           | × |
|------------------|----------------------|----------------------|-------------------------------------------------------------------------|---|
| Records<br>Added | Records<br>Exception | Records<br>Pending   | You have chosen to open                                                 |   |
| 7                | 0                    |                      | Import_File_Exceptions_05-08-2010.csv                                   |   |
| 3                | 4                    |                      | which is a: Microsoft Office Excel Comma Separated Values File<br>from: |   |
| 1                | 0                    |                      | What should Firefox do with this file?                                  |   |
| 6                | 0                    | -                    | Open with Microsoft Office Excel (default)                              |   |
| 36               |                      | Þ                    | ○ Save File                                                             |   |
| Displaying       | 1 - 7 of 7 Expo      | rt Exceptions        | Do this <u>a</u> utomatically for files like this from now on.          |   |
| You are          | logged in as N       | lame <u>(Logout)</u> |                                                                         |   |
|                  |                      |                      | OK Cancel                                                               |   |

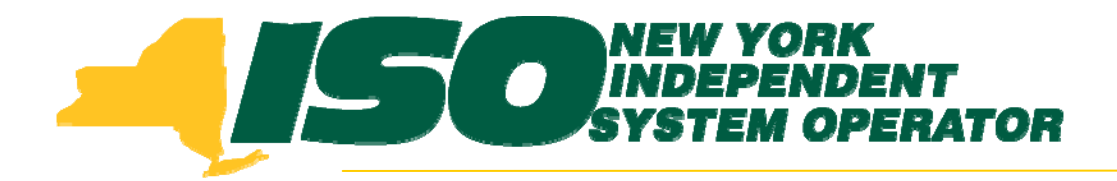

The New York Independent System Operator (NYISO) is a not-for-profit corporation that began operations in 1999. The NYISO operates New York's bulk electricity grid, administers the state's wholesale electricity markets, and provides comprehensive reliability planning for the state's bulk electricity system.

www.nyiso.com